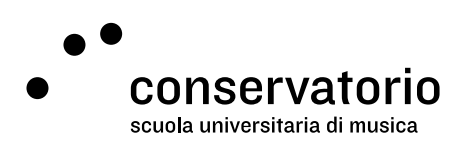

Email SUPSI

## Impostare l'inoltro automatico della posta

Sito https://webmail.ti-edu.ch/hpronto/

Account di accesso Email SUPSI

Persona di contatto hernando.florez@conservatorio.ch

Ultimo aggiornamento **24.11.2020** 

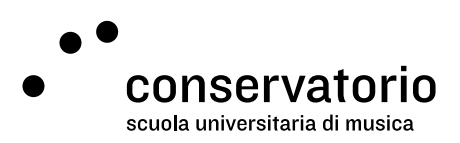

## Istruzioni

Per evitare di consultare più caselle di posta elettronica, è possibile configurare l'inoltro automatico di tutti i messaggi che arrivano nella vostra email SUPSI verso un'altra casella email a vostra scelta. Per configurare l'inoltro automatico serve:

- 1. Effettuare il login
- 2. Cliccare dal menu a sinistra su "Preferenze" (ultimo elemento del menu, icona "ingranaggio")
- 3. Dal menu intermedio che si apre, cliccare su "Reindirizza tutte le email a".
- 4. Impostare le opzioni in questa pagina come segue:
  - a. Reindirizza tutte le email a -> ON
  - b. Email -> vostra email di reindirizzo (a vostra scelta)
  - c. Salva una copia -> ON
  - d. Non reindirizzare i messaggi automatici -> OFF
  - e. Action -> Send unchanged copy
  - f. Cliccare su "Apply" in alto a destra (bottone blu)